# เอไอเอสสนับสนุนมาตรการป้องกันอาชญากรรมทางเทคโนโลยี

้สำหรับลูกค้าเอไอเอสนิติบุคคล และ ลูกค้าต่างชาติที่จดทะเบียนหมายเลขในนามนิติบุคคล

ที่ได้รับการแจ้งเตือนผ่านแอปธนาคาร เอไอเอสอำนวยความสะดวกให้สามารถดำเนินการอัปเดตข้อมูลชื่อผู้ใช้งาน

หมายเลขโทรศัพท์เพื่อให้ตรงตามบัญชีโมบายแบงก์กิ้งผ่าน AIS eBusiness Portal

กรุณาดำเนินการอัปเดตข้อมูลให้แล้วเสร็จ **ภายในวันที่** 30 <mark>เมษายน</mark> 2568 มิฉะนั้นอาจถูกระงับบริการโมบาย แบงก์กิ้ง

\*สำหรับลูกค้าที่ยังไม่ได้รับการแจ้งเตือน สามารถดำเนินการไว้ก่อนได้ เพื่อเตรียมพร้อมก่อนการประกาศในครั้งถัดไป

### วิธีดำเนินการผู้ดูแลององค์กร มี 2 ช่องทาง

#### 1.ช่องทาง AIS eBusiness Portal

- เอไอเอสอำนวยความสะดวกให้ผู้ดูแลองค์กรสามารถเพิ่มข้อมูลผู้ใช้งานหมายเลขโทรศัพท์เคลื่อนที่ที่จดทะเบียน ในนามนิติบุคคลได้ผ่านช่องทาง AIS eBusiness Portal
- ผู้ใช้งานหมายเลขสามารถติดต่อผู้ดูแลองค์กรของท่าน เพื่อขออนุญาตน้ำเลขหมายที่จดทะเบียนในนามนิติ
   บุคคลไปใช้บริการ โมบายแบงก์กิ้งในชื่อของท่าน โดยหากองค์กรของท่านอนุญาต ให้ผู้ดูแลองค์กรดำเนินการ
   เพิ่มข้อมูลผู้ใช้งานหมายเลขผ่านบริการ AIS eBusiness Portal
- การดำเนินการผ่าน eBusiness Portal สำหรับผู้ดูแลองค์กร เฉพาะลูกค้ารายเดือน (Postpaid) เท่านั้น

#### 2.ช่องทางธนาคาร

ติดต่อธนาคาร พร้อมนำเอกสาร โดยเลือกใช้เอกสารอย่างใด อย่างหนึ่ง เพื่อนำไปแจ้งชื่อผู้ใช้งานเลขหมาย ที่ เป็นชื่อเดียวกับบัญชีธนาคารที่ใช้บริการโมบายแบงก์กิ้ง

1.เอกสารหนังสือรับรองจากบริษัทที่มีข้อความระบุให้ชัดเจน

- ชื่อพนักงาน
- หมายเลขโทรศัพท์ที่ได้รับอนุญาตให้ใช้หมายเลขผูกโมบายแบงก์กิ้ง หรือ
- 2.เอกสารใบกำกับภาษี / ใบเสร็จที่มีการระบุชื่อบริษัทผู้ใช้บริการอย่างชัดเจน
- \*\*เอกสารทุกฉบับต้องเซ็นรับรองสำเนาถูกต้องโดยกรรมการที่มีอำนาจลงนาม พร้อมประทับตราบริษัท (ถ้ามี) ท้ายลายมือชื่อ\*\*

### ขั้นตอนการดำเนินการผ่าน eBusiness Portal สำหรับผู้ดูแลองค์กร

1.เข้าเว็บไซต์ <u>eBusiness Portal</u> กรณียังไม่สมัครใช้บริการ <u>ดูวิธีการสมัครที่นี่</u> (สำหรับบริการ "ประเภทธุรกรรมทั่วไป")

| G      | Business<br>Portal                                                                                                    | -   | 1        |
|--------|----------------------------------------------------------------------------------------------------|-----|----------|
| STAT N | เข้าสู่ระบบ กำลังผู้แล้วขึ้งมีกรรักกรรมม 💿 📧<br>A มีอยู่ได้การ                                                                | 4   |          |
| ANA    |                                                                                                    | n   |          |
| W.     | eriginus<br>Guluidanyity paralikutions cansultons Onios payment Binda etilik. Punchschut                                      |     |          |
|        | Inold Als eBusiness Partal                                                                                                    |     |          |
| =4     | มโหารชีมิปร่าวรั <sup>11</sup> ซึ่งที่โลยาลัพการชีมิตาม <sup>60</sup> ยู่มีอาการชัดตาม <sub>6</sub> นอ่าการเของรัสอร้ายกำระบอ | ŚŴŲ | <b>(</b> |

2.เลือกเมนู "บริการ" และเลือก "จัดการข้อมูลของพนักงาน"

| e    | Business Port                                  | tal                                           | A ndvy2020<br>Bruetangedo a                | 0 What we see 11.34                |
|------|------------------------------------------------|-----------------------------------------------|--------------------------------------------|------------------------------------|
| 6    | หน้าหลัก                                       | จัดการข้อมูลของพนักงาน                        |                                            |                                    |
| 181  | จัดการจัญลงอย่ายหองๆณ 🤉                        | 🕕 steración                                   | Supression(Association)<br>instatilization | <ol> <li>misikanaksiaan</li> </ol> |
| •    | rinisiusana >                                  |                                               | 2                                          |                                    |
| - 69 | เพ็กเกงปังจุบัน >                              | เลือกบริษัท                                   |                                            |                                    |
| - 53 | สมีคลพืดการไหน่                                | กำหนดทั้งปริสัก ไปของชน                       |                                            |                                    |
| 0    | utins 🚹                                        | เลือกแล้จัก                                   | 6                                          |                                    |
|      | จัดการจัอบุลเองพวักงาน 🧿                       | หรือ ค้นหาจากเลขที่ผู้จอกะเนียน / เสขที่มัญชี | ลูกค้า                                     |                                    |
|      | สมัคระบอลิก แร้การเสริม                        |                                               |                                            | Auers                              |
|      | สังกวามประชงกินการปละบอร์ไหม่                  |                                               |                                            |                                    |
|      | ระวันได้หมายเลขอ้อกลาวกปีงได้<br>ปรัการหมายเลข |                                               |                                            | nuld                               |
|      | เปลี่ยนชิม/เปิดใช้ชิมใหม่และรัสม               |                                               |                                            |                                    |
|      | ilioniu/uman SMS                               |                                               |                                            |                                    |
|      | บริการหลังเปลี่ยนหมายเลขไหม่                   |                                               |                                            |                                    |

กรณีไม่สามารใช้เมนู "**จัดการข้อมูลของพนักงาน**" ได้

- ผู้ดูแลองค์กรสามารถเตรียมเอกสาร และจัดส่งมายังเจ้าหน้าที่เอไอเอส ที่ดูแลองค์กรของท่าน เพื่อให้เปิดสิทธิ์การใช้ งานเมนู <u>ดูรายละเอียดที่นี่</u>
- ดาวน์โหลด แบบฟอร์มคำขอสมัคร/เปลี่ยนแปลง/ยกเลิกการใช้ eBusiness Portal คลิกที่นี่

### 3.เลือกบริษัทที่ต้องการทำรายการ

| Bui | Alis 56<br>Business Por                       | tal                                       | Steantenneikru 10 glannsku<br>Brunchargede<br>Brunchargede                                                                                                    | กม คำถานที่หมม่อย ทิศสอดา 🧓 💷         |
|-----|-----------------------------------------------|-------------------------------------------|----------------------------------------------------------------------------------------------------|---------------------------------------|
| 107 | หน้าหลัก                                      | จัดการข้อมูลของพนักงา                     | u .                                                                                                    |                                       |
| ۲   | จัดการพืดมูลองค์กระงองๆณ >                    | (1) idenution                             | <ul> <li>อาการสารการสารการสารการสารการสารการสารการสารการสารการสารการสารการสารการสารการสารการสารการสารการสาร<br/>โทษสารการสารการสารการสารการสารการสารการสารการสารการสารการสารการสารการสารการสารการสารการสารการสารการสารการสารการ<br/>โทษสารการสารการสารการสารการสารการสารการสารการสารการสารการสารการสารการสารการสารการสารการสารการสารการสารการสารการ<br/>สารการสารการสารการสารการสารการสารการสารการสารการสารการสารการสารการสารการสารการสารการสารการสารการสารการสารการสารก<br/>สารการสารการสารการสารการสารการสารการสารการสารการสารการสารการสารการสารการสารการสารการสารการสารการสารการสารการสารก<br/>สารการสารการสารการสารการสารการสารการสารการสารการสารการสารการสารการสารการสารการสารการสารการสารการสารการสารการสารกา<br/>สารการสารการสารการสารการสารการสารการสารการสารการสารการสารการสารการสารการสารการสารการสารการสารการสารการสารการสารกา<br/>สารการสารการสารการสารการสารการสารการสารการสารการสารการสารการสารการสารการสารการสารการสารการสารการสารการสารการสารก<br/>สารการสารการสารการสารการสารการสารการสารการสารการสารการสารการสารการสารการสารการสารการสารการสารการสารการสารการสารการสารการสารการสารการสารการสารการส<br/>สารการสารการสารการสารการสารการสารการสารการสารการสารการสารการสารการสารการสารการสารการสารการสารการสารการสารการสารการสารการสารการสารการส<br/>สารการสารการสารการสารการสารการสารการสารการสารการสารการสารการสารการสารการสารการสารการสารการสารการสารการสารการสารก<br/>สารการสารการสารการสารการสารการสารการสารการสารการสารการสารการสารการสารการสารการสารการสา<br/>การสารการสารการสารการสารการสารการสารการสารการสาร<br/>สารการสารการสารการสารการสารการสารการสารการสารการสารการสารการสารการสารการสารการสารการสาร</li></ul> | <ol> <li>atlationsinitions</li> </ol> |
| (93 | rhléuims >                                    | -                                         | _                                                                                                    |                                       |
| -   | มพิณกอบังจุบัน >                              | เลือกบริษัท                               |                                                                                                    |                                       |
| -   | ะนักระเพ็กการไหม่                             | ก่ายนครั้งบริษัท ไปรคระบ                  |                                                                                                    |                                       |
| G   | ušme ~                                        | บบจ. ชิเอส สีอาซอินฟฟ                     |                                                                                                    | 3                                     |
|     | พิศการพิฒุฑงอเพติกงาน                         | หรือ กับหาจากสพที่ผู้จะกะเดียน / สพที่บัก | ເຮັຍດທຳ                                                                                                    |                                       |
|     | สมัครารกลัก เสดารเสริม                        |                                           |                                                                                                    | dung                                  |
|     | สจังความประสมกับการเปิดเบอร์ใหม่              |                                           |                                                                                                    |                                       |
|     | ระจับใช้หมายเลขชั่วคราวADal8<br>บริการหมายเลข |                                           |                                                                                                    | ñela                                  |
|     | เสรียมขนะเป็นใช้ขมอำเล้มอร์สม                 |                                           |                                                                                                    |                                       |
|     | เลือกรับกากเลิก SMS                           |                                           |                                                                                                    |                                       |
|     | บริการเจียนส่อนหมาดเลขไหม่                    |                                           |                                                                                                    |                                       |

## 4.กดปุ่ม **"เพิ่มหมายเลข"** และ ระบุรายละเอียดผู้ใช้งานหมายเลขโทรศัพท์

| Image: Second state in the second state in the se             |
|----------------------------------------------------------------------------------------------------|
| indusit   indusit   indusit   indusit   indusit   indusit   indusit   indusit   indusit   indusit   indusit   indusit   indusit   indusit   indusit   indusit   indusit   indusit   indusit   indusit   indusit   indusit   indusit   indusit   indusit   indusit   indusit   indusit   indust   indust                                                                                                    |
| Poly Risk recent deliber of the first of the second deliber of the second deliber o |

ดาวน์โหลดคู่มือวิธีการ เพิ่มข้อมูลผู้ใช้งาน ผ่าน AIS eBusiness Portal <u>คลิก</u> กรณียังไม่เคยสมัครใช้บริการ AIS eBusiness Portal สามารถดำเนินการได้ตามขั้นตอน ดังนี้

- 1. กรอกข้อมูลสมัครบริการ "ประเภทธุรกรรมทั่วไป" ผ่านเว็บไซต์ <u>AIS eBusiness Portal</u>
- 2. อัปโหลดเอกสารประกอบการสมัคร\*
- 3. รอผลการตรวจสอบเอกสาร (3 วันทำการ)

- 4. รับ Email แจ้ง Password สำหรับเข้าใช้งาน
- 5. ดำเนินการเพิ่มข้อมูลผู้ใช้งานเบอร์

#### \*เอกสารประกอบการสมัคร

 สำเนาบัตรประจำตัวประชาชนหรือสำเนาบัตรประจำตัวอื่นใดที่ทางราชการออกให้ซึ่งมีรูปภาพและเลขที่บัตรประจำตัว ประชาชนหรือสำเนาหนังสือเดินทางพร้อมสำเนาใบอนุญาตทำงานจากกระทรวงแรงงานฯ อายุไม่เกิน 1 ปี ของผู้มีอำนาจ ลงนามของบริษัท

2. สำเนาหนังสือมอบอำนาจ (ถ้ามี)

 สำเนาบัตรประจำตัวประชาชนหรือสำเนาบัตรประจำตัวอื่นใดที่ทางราชการออกให้ซึ่งมีรูปภาพและเลขที่บัตรประจำตัว ประชาชนหรือสำเนาหนังสือเดินทางพร้อมสำเนาใบอนุญาตทำงานจากกระทรวงแรงงานฯ อายุไม่เกิน 1 ปี ของผู้รับมอบ อำนาจ (ถ้ามี)

ดาวน์โหลดคู่มือวิธีการ <mark>สมัครบริการ</mark> AIS eBusiness Portal ประเภทธุรกรรมทั่วไป <u>คลิก</u>

## วิธีดำเนินการผู้ใช้งานหมายเลง มี 2 ช่องทาง

สำหรับผู้ใช้งานหมายเลข (Mobile Holder) ที่จดทะเบียนในนามนิติบุคคล และ มีการใช้งาน โมบายแบงก์กิ้ง ท่านสามารถดำเนินการเพื่ออัปเดทชื่อผู้ใช้งานเลขหมาย ที่เป็นชื่อเดียวกับบัญชีธนาคารที่ใช้บริการโมบาย แบงก์กิ้ง เพื่อให้สามารถใช้งานโมบายแบงก์กิ้งได้อย่างต่อเนื่อง มี 2 ช่องทาง ดังนี้

### 1.ติดต่อผู้ดูแลองค์กร

 ผู้ใช้งานหมายเลขสามารถติดต่อผู้ดูแลองค์กรของท่าน เพื่อขออนุญาตน้ำเลขหมายที่จดทะเบียนในนามนิติ บุคคลไปใช้บริการโมบายแบงก์กิ้งในชื่อของท่าน โดยหากองค์กรของท่านอนุญาต ผู้ดูแลองค์กรสามารถ ดำเนินการเพิ่มข้อมูลผู้ใช้งานหมายเลขผ่านบริการ AIS eBusiness Portal ดูขั้นตอนที่นี่

### 2.ติดต่อธนาคาร

 กรณีต้องการใช้หมายเลขโทรศัพท์หมายเลขเดิมที่จดทะเบียนในนามนิติบุคคล และ มีการใช้งานโม บายแบงก์กิ้ง กรุณาติดต่อธนาคารที่ใช้งานโมบายแบงก์กิ้ง พร้อมนำเอกสาร

โดยเลือกใช้เอกสารอย่างใด อย่างหนึ่ง เพื่อนำไปแจ้งชื่อผู้ใช้งานเลขหมาย ที่เป็นชื่อเดียวกับบัญชีธนาคารที่ใช้บริการโม บายแบงก์กิ้ง

1.เอกสารหนังสือรับรองจากบริษัทที่มีข้อความระบุให้ชัดเจน

- ชื่อพนักงาน

- หมายเลขโทรศัพท์ที่ได้รับอนุญาตให้ใช้หมายเลขผูกโมบายแบงก์กิ้ง หรือ

2.เอกสารใบกำกับภาษี / ใบเสร็จที่มีการระบุชื่อบริษัทผู้ใช้บริการอย่างชัดเจน

\*\*เอกสารทุกฉบับต้องเซ็นรับรองสำเนาถูกต้องโดยกรรมการที่มีอำนาจลงนาม พร้อมประทับตราบริษัท (ถ้ามี) ท้ายลายมือชื่อ\*\*  กรณีไม่สามารถใช้หมายเลขที่จดทะเบียนในนามนิติบุคคลเดิมได้และต้องการเปลี่ยนหมายเลข โทรศัพท์เคลื่อนที่ ที่มีชื่อจดทะเบียนเลขหมายให้ตรงกับชื่อบัญชีโมบายแบงก์กิ้ง สามารถติดต่อธนาคารเพื่อแจ้ง
 เปลี่ยนหมายเลขโทรศัพท์ใหม่ให้ตรงกับชื่อบัญชีโมบายแบงก์กิ้ง

| ถาม                                                                                                    | ตอบ                                                                                                    |
|----------------------------------------------------------------------------------------------------|----------------------------------------------------------------------------------------------------|
| เห็นข้อความจากการแถลงข่าวแนวทางการ<br>ดำเนินการ เรื่อง เจ้าของเบอร์โทรศัพท์มือถือกับ<br>เจ้าของบัญชีโมบายแบงก์กิ้ง มีรายละเอียดอย่างไร<br>บ้างสำหรับลูกค้านิติบุคคล | เอไอเอสสนับสนุนมาตรการป้องกันอาชญากรรมทาง<br>เทคโนโลยี สำหรับลูกค้าเอไอเอสนิติบุคคล และลูกค้า<br>ต่างชาติที่จดทะเบียนหมายเลขในนามนิติบุคคล สามารถ<br>เพิ่มข้อมูลผู้ใช้งานหมายเลขโทรศัพท์เคลื่อนที่ที่จด<br>ทะเบียนในนามนิติบุคคลได้ผ่านช่องทาง AIS eBusiness<br>Portal เพื่อให้ตรงตามบัญชีโมบายแบงก์กิ้ง (เฉพาะผู้ที่<br>ได้รับการแจ้งเตือนผ่านแอปธนาคาร)                                                                         |
| ช่วยยกตัวอย่างเพิ่มเติมของลูกค้านิติบุคคลที่ต้อง<br>ดำเนินการ                                                                                                    | กรณีที่เบอร์โทรศัพท์มือถือลงทะเบียนในนามนิติบุคคล<br>และให้พนักงานในองค์กรใช้งาน ตัวอย่างเช่น ลูกค้านิติ<br>บุคคลจดทะเบียนในนาม บริษัท แอดวานซ์ ไวร์เลส เน็ท<br>เวอร์ค จำกัด แต่ชื่อผู้ใช้งาน หมายเลขโทรศัพท์ และ บัญชี<br>โมบายแบงก์กกิ้ง คือ นางสาว อุ่นใจ ใจอุ่น ถ้าเป็น<br>ลักษณะนี้ ต้องดำเนินการอัปเดตชื่อผู้ใช้งานหมายเลข<br>เพื่อให้ตรงตามบัญชีโมบายแบงก์กิ้ง                                                             |
| มีขั้นตอนอย่างไร ในการดำเนินการผ่านช่องทาง<br>eBusiness Portal และ ลูกค้าต่างชาติต้องใช้เอกสาร<br>อะไรประกอบ                                                        | ขั้นตอนการดำเนินการสำหรับผู้ดูแลองค์กร มีดังนี้<br>1.เข้าเว็บไซต์ eBusiness Portal<br>2. เลือกเมนู " <b>บริการ</b> " และเลือก " <b>จัดการข้อมูลของ</b><br><b>พนักงาน</b> "<br>3. เลือกบริษัทที่ต้องการทำรายการ<br>4. กดปุ่ม "เพิ่มหมายเลข" และ ระบุรายละเอียดผู้ใช้งาน<br>หมายเลขโทรศัพท์<br><b>หมายเหตุ</b> สำหรับลูกค้าชาวต่างชาติที่ใช้ Passport ต้อง<br>กรอกเลขที่ Passport ที่ใช้ในการสมัครบริการโมบาย<br>แบงก์กิ้ง เท่านั้น |
| หากยังไม่ได้สมัครบริการ eBusiness Portal ต้อง<br>ดำเนินการอย่างไร                                                                                                   | หากยังไม่สมัครบริการ AIS eBusiness Portal ผู้ดูแล<br>องค์กรสามารถสมัครบริการได้ที่                                                                                                    |

# คำถามพบบ่อย

|                                                     | https://www.ais.th/business/digital-                                                        |
|-----------------------------------------------------|---------------------------------------------------------------------------------------------|
|                                                     | eservices/eservices/ebusiness-portal                                                        |
|                                                     | จากนั้นทำตามขั้นตอน เพื่อเพิ่มข้อมูลผู้ใช้งานหมายเลข                                        |
|                                                     | โทรศัพท์เคลื่อนที่ ที่จดทะเบียนในนามนิติบุคคล                                               |
| เมื่อดำเนินการเพิ่มข้อมูลผู้ใช้งานหมายเลข           | ทางหน่วยงานของรัฐจะมีการส่งข้อมูลกลับมาให้                                                  |
| โทรศัพท์เคลื่อนที่ที่จดทะเบียนในนามนิติบุคคลผ่าน    | เอไอเอสตรวจสอบข้อมูล ที่ลูกค้ามีการกรอกเข้ามาใน AIS                                         |
| ช่องทาง AIS eBusiness Portal                        | eBusiness Portal ในช่วงหลังวันที่ 30 เมษายน 2568                                            |
| จะใช้เวลากีวัน ข้อมูลจึงจะมีการอัปเดต               |                                                                                             |
| สามารถเพิ่ม, ลด, แก้ไขข้อมูลผู้ใช้บริการผ่านระบบ    | สามารถดำเนินการได้ ถึงวันที่ 30 เมษายน 2568                                                 |
| AIS eBusiness Portal ได้จนถึงเมื่อไหร่              | i                                                                                           |
| ถ้าต้องการเปลี่ยนหมายเลขโทรศัพท์เคลื่อนที่ ที่จด    | แนะนำติดต่อธนาคารที่ท่านใช้บริการโมบายแบงก์กิง                                              |
| ทะเบียนในนามเดียวกันกับชื่อบัญชิธนาคารต้อง          |                                                                                             |
| ด้าเน่นการอยางไร<br>รั้ง ฉ. ๆ ส่ท หายง ฉ.           | 0 ~ v alver v al                                                                            |
| ตองดาเนนการภายเนเมอเหร หากเมเดดาเนนการ              | สำหรับลูกค้าทได้รับการแจ้งเตอนจาก App ธนาคาร                                                |
| 1. เอเรารณแ. เหรด สะพงทหออ. เงเร                    | กรุณาดำเนินการอัปเดตข้อมูลไห้แล้วเสร็จ <b>ภายในวันที</b>                                    |
|                                                     | 30 <b>เมษายน</b> 2568 มีฉะนั้นอาจถูกระงับบริการโมบาย                                        |
|                                                     | แบงก์กิ่งได้                                                                                |
|                                                     |                                                                                             |
| ถ้าบริษัทฯ ไม่อนุญาต ให้นำหมายเลข                   | ติดต่อธนาคาร เพื่อแจ้งเปลี่ยนหมายเลขโทรศัพท์เคลื่อนที่                                      |
| โทรศัพท์เคลือนที่ในนามนิติบุคคล ไปใช้บริการโม       | ที่ใช้บริการโมบายแบงก์กิ้ง เป็นหมายเลขอื่น ที่ชื่อผู้จด                                     |
| บายแบงก์กิ่ง สามารถทำอย่างไรได้บ้าง                 | ทะเบียน เป็นชื่อเดียวกันกับชื่อเจ้าของบัญชีธนาคาร                                           |
|                                                     |                                                                                             |
| หากต้องการเปลี่ยนชื่อผู้ใช้บริการโทรศัพท์เคลื่อนที่ | ลูกค้าระบบรายเดือน (Postpaid) สามารถนำ                                                      |
| ต้องทำอย่างไร                                       | เอกสารโอนเปลี่ยนเจ้าของ มาติดต่อ AIS Shop,                                                  |
|                                                     | Telewiz, AIS Buddy Exclusive เพื่อเปลี่ยนชื่อ                                               |
|                                                     | ผู้ใช้บริการ                                                                                |
|                                                     | ื <b>ลกค้าระบบเติมเงิน</b> (Prepaid) สามารถนำ                                               |
|                                                     | บัตรประชาชน หรือเอกสารประกอบ (กรณีนิติ                                                      |
|                                                     | บุคคล) มาติดต่อที่ AIS Shop. Telewiz. AIS                                                   |
|                                                     | Buddy และตัวแทนจำหน่ายทั่วประเทศ เพื่อ                                                      |
|                                                     | เปลี่ยนซื่อยู่ให้บริการ                                                                     |
|                                                     |                                                                                             |
| หากมีพนักงานใหม่ ถือครอง หรือ ใช้หมายเอขที่จด       | น้ำซึ่งการหมายแลขที่ฉุดทะเรียระโรรเกรมดงต์กร สกรเกรก                                        |
| ทะเบียนในนามในองค์กร ควรต้องดำเนินการ               | พี่ เมา เหตุม เกณามาการการสายสายจากเลืองเอ ยู่ใช้งางเ                                       |
| อย่างไร                                             | รระกิจตาของเขาชื่องจากเรื่อง การเป็นของจากจะการ<br>การการการการการการการการการการการการการก |
|                                                     | ามายเลขเคลอนททาจตทะเบยนเนนามนตบุคคล ผ่าน                                                    |
|                                                     | บรถาร์ AIS eBusiness Portal                                                                 |

| ถ้าไม่ได้รับการแจ้งเตือนจากแอปธนาคาร ต้อง          | สำหรับลูกค้าที่ยังไม่ได้รับการแจ้งเตือน สามารถ                        |
|----------------------------------------------------|-----------------------------------------------------------------------|
| ดำเนินการอะไรด้วยหรือไม่                           | ดำเนินการไว้ก่อนได้ เพื่อเตรียมพร้อมก่อนการประกาศใน                   |
|                                                    | ครั้งถัดไป                                                            |
|                                                    |                                                                       |
| N 10 2 2 4 99 9                                    | الطافع برطابر وم الحق                                                 |
| หากไปด้าเน่นการเพิ่มช่อผู้ไชงานหมายเลข             | หากเปลี่ยนเพื่อไห้ตรงกับชื่อบัญชีโมบายแบงก์กิ่ง                       |
| โทรศัพท์เคลือนที่ชื่อผู้ใช้งานให้ตรงกับชื่อบัญชีโม | สิทธิ์ดังกล่าวจะยังคงอยู่                                             |
| บายแบงก์กิ่ง จะมีผลทำให้สิทธิเซเรเนด/ คะแนนเอ      |                                                                       |
| ไอเอส พอยท์หมดไปด้วยหรือไม่                        |                                                                       |
|                                                    |                                                                       |
| กรณีลูกค้านิติบุคคลสมัครบริการ eBusiness Portal    | เนื่องจากลูกค้านิติบุคคลสมัครบริการ eBusiness Portal                  |
| ประเภทธุรกรรมทั่วไปไว้ แต่ไม่สามารถใช้งานเมนู      | ประเภทธุรกรรมทั่วไปไว้ แต่ไม่ได้สมัครบริการ " <b>กำหนด</b>            |
| "จัดการข้อมูลของพนักงาน" ต้องทำอย่างไร             | <b>สิทธิ์ผู้ใช้งาน</b> Corporate eService" จึงทำให้ไม่ได้รับ          |
|                                                    | สิทธิ์ในการเข้าถึงเมนู " <b>บริการ</b> " และ " <b>จัดการข้อมูลของ</b> |
|                                                    | <b>พนักงาน</b> " หากผู้ดูแลองค์กรมีความประสงค์ขอเพิ่มสิทธิ์           |
|                                                    | ในระบบ eBusiness Portal ด้วย Username เดิมที่สมัคร                    |
|                                                    | ใช้บริการ สำหรับการจัดการข้อมูลผู้ใช้งานหมายเลข                       |
|                                                    | โทรศัพท์เคลื่อนที่ที่จดทะเบียนในนามนิติบุคคล เพื่อให้                 |
|                                                    | ตรงตามบัญชีโมบายแบงก์กิ้ง กรุณาจัดเตรียมเอกสาร                        |
|                                                    | (ฉบับจริง) เพื่อจัดส่งให้กับเจ้าหน้าที่เอไอเอส ที่ดูแล                |
|                                                    | องค์กรของท่าน เพื่อให้เปิดสิทธิ์การใช้งานเมนู                         |
|                                                    | ■ เอกสารดำเนินการ <u>คลิกที่นี่</u>                                   |
|                                                    | กรอกแบบฟอร์มคำขอสมัคร/เปลี่ยนแปลง/                                    |
|                                                    | ยกเลิกการใช้ eBusiness Portal <u>ดาวน์โหลด</u>                        |
|                                                    | <u>แบบฟอร์มคลิกที่นี่</u>                                             |
|                                                    |                                                                       |